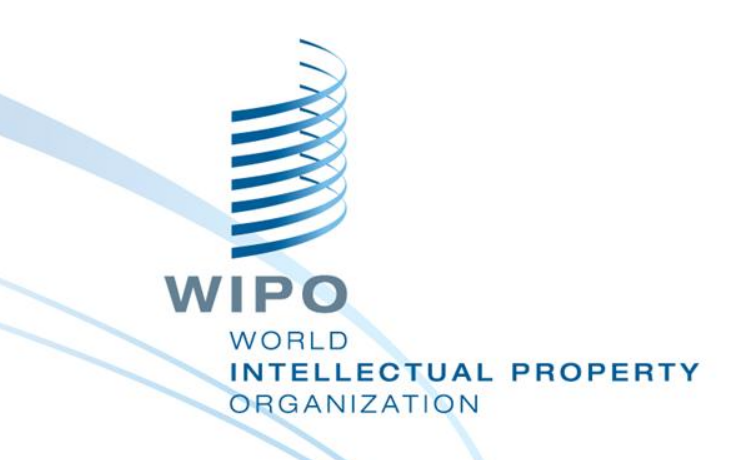

# **Online Services Using WIPO Systems**

Juneho Jang Senior Regional Manger

### **IP Online Database**

WIPO Publish of Cambodia office at

#### www.cambodiaip.gov.kh/tmsearch

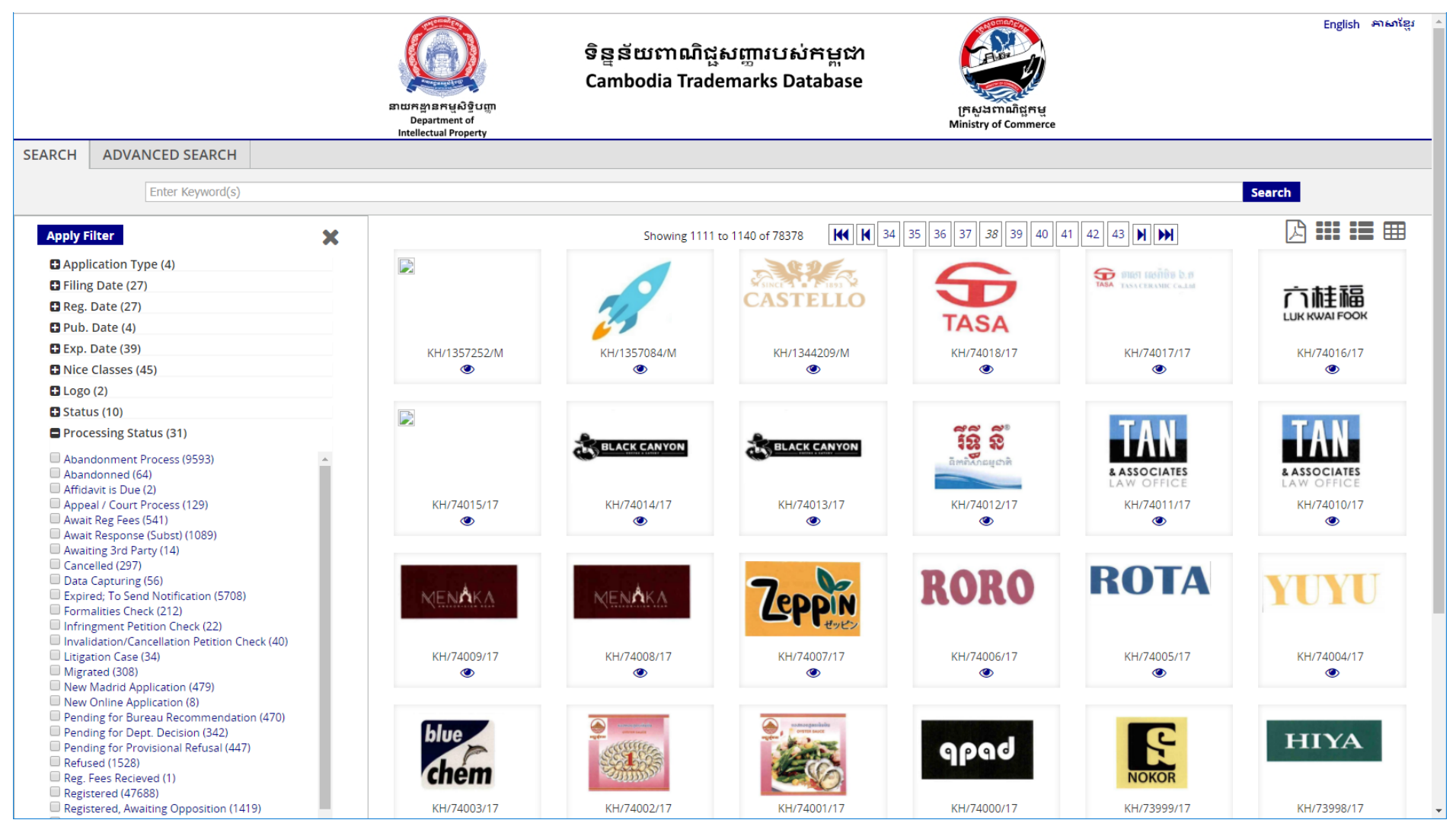

### **IP Online Database**

#### WIPO Publish of Viet Nam Office at

#### http://wipopublish.noip.gov.vn

|                      | BỘ KHOẠ HỌC VÀ C                                                                                                    | ÔNG NGHỆ                                                                                                    |                                                                                                    |                                                                                                    |                                                                                                    | Trợ giúp                                                                                                    | About Việt Nam 🔻                                                                                     |
|----------------------|----------------------------------------------------------------------------------------------------|----------------------------------------------------------------------------------------------------|----------------------------------------------------------------------------------------------------|----------------------------------------------------------------------------------------------------|----------------------------------------------------------------------------------------------------|----------------------------------------------------------------------------------------------------|----------------------------------------------------------------------------------------------------|
|                      | DID CUC Số HỮU T<br>năm National Office of Intel                                                                             | RÍ TUỆ VIỆT NAM<br>lectual Property of Vietnam                                                                                          |                                                                                                    |                                                                                                    | Kiểu dáng                                                                                                    | Sáng chế                                                                                                    | Nhãn hiệu                                                                                            |
| TRA CỨU              | TRA CỨU NÂNG CAC                                                                                                    | USER SELECTION (C                                                                                                    | )                                                                                                    |                                                                                                    |                                                                                                    |                                                                                                    |                                                                                                    |
|                      | Nhập từ khóa cần tìm(                                                                                                    | [s]                                                                                                    |                                                                                                    |                                                                                                    | Т                                                                                                    | r <mark>a cứu</mark> Reset                                                                                                    |                                                                                                    |
| T                    |                                                                                                    | Hiển thị từ 54661 đến                                                                                                    | 54680 của 55233 🙀 🕅 2729 2730 2731                                                                                                    | 2732 2733 <b>2734</b> 2735 2736 2737                                                                                                    | 2738                                                                                                    |                                                                                                    |                                                                                                    |
|                      |                                                                                                    | Trạng thái:<br>Số đơn gốc.:<br>Số đơn PCT #:<br>Các lớp của phân loại Sáng<br>chẽ:<br>Chủ đơn:<br>Tác giả Sáng chế:<br>Tên:<br>Tóm tắt: | Substantive Exam Pending<br>VN 2201500068<br>H01R 13/00<br>Công ty TNHH Xuân Lộc Thọ<br>Phạm Thế Vinh<br><b>ổ cẩm điện</b><br>Giải pháp hữu ích đề cập đốn ổ cẩm điện (1) bao<br>đ&wợc lấp vào đế nhựa (2). Mỗi tiếp điểm (3) đ&<br>có hai phần nhánh (32b) đ&wợc uốn cong với ph<br>vào độ: tiếp điểm thứ hai (33) đ&wợc bố tri ở ph<br>vòng lò xo hở (34) đ&wợc tạo kết cấu gồm phần<br>ứng vào phía ngoài của hai phần nhánh (32b) củ.<br>trạng thải kích th&wớc lỗ ban đầu, tức là không | Số công bố:<br>Ngày nộp đơn:<br>Số giấy chứng nhận:<br>Số giấy chứng nhận:<br>aw;ợc tạo kết cấu bao gồm: đế trụ liên kết (3<br>bản cong lồi h&wớng song song vào nhau tạ<br>là bản của tiếp điểm thứ nhất (32) để tạo ra<br>liên kết (34a) đ&wợc lắp lồng ngoài đế trụ l<br>a tiếp điểm thứ nhất (32) luôn ở trạng thải é<br>bị biến dạng mở rộng ra khi sử dụng nhiều l | 2739 - 25.06.2015<br>27.03.2015<br>-<br>iểm (3) đ&wợc bố trí đối xứng r<br>1); tiếp điểm thứ nhất (32) đ&w<br>ao thành lỗ căm (32c) mà chân phích c<br>iện kết (31) và hại nhánh ép đài<br>p vào. Nhờ đó, lỗ cắm (32b) của<br>loại phích cắm chân tròn kích th | nằm trong để nhực<br>;ợc gắn vào để trụ<br>bích cảm tròn (21<br>ắm dẹt đ&wợc cắr<br>n hồi (34b) đ&wợc<br>i tiếp điểm thứ nhã<br>&wớc khác nhau. | i (2), nắp (4)<br>liện kết (31) và<br>0 đ&wợc cắm<br>n vào đó; và<br>lắp tỳ t&wơng<br>ít (32) luôn ở |
| 3 -<br>Si Sip bating | h lip balang<br>bi lip balang<br>j<br>j<br>j<br>j<br>j<br>j<br>j<br>j<br>j<br>j<br>j<br>j<br>j<br>j<br>j<br>j<br>j<br>j<br>j | Trạng thái:<br>Số đơn gốc.:<br>Số đơn PCT #:<br>Các lớp của phân loại Sáng<br>chế:<br>Chủ đơn:<br>Tác giả Sáng chế:<br>Tên:<br>Tóm tắt: | Substantive Exam Pending<br>VN 2201500069<br>H02K 21//2<br>Công ty TNHH xây dựng tổng hợp Đại Phong Phạ<br>Phạm Xuân Thái<br><b>Máy phát điện mỏng có đĩa stato kẹp giữa hai đĩ</b> a<br>Giải pháp hữu ích đề cập đến máy phát điện mỏn<br>để gắn truc quay vào cụm đế này một cách chắc<br>có cấu tạo hình chữ nhật đ&wợc đặt dọc theo hả<br>trong đó từng ba cuộn dày một đ&wợc dẫn động q<br>sinh ra dòng điện ba pha.                                                                    | Số còng bố:<br>Ngày nộp đơn:<br>Số giấy chứng nhận:<br>am Xuân Thái<br><b>a roto bằng nam châm vĩnh cửu đất hiếm có</b><br>ng có đĩa stato kẹp giữa hai đĩa roto bằng na<br>chắn; roto gồm có hai đĩa đ&wợc làm tử na<br>&wớng kinh từ tâm đĩa; stato có dạng đĩa tr<br>ứng nhau để tạo thành một pha; trục quay<br>uay, kéo theo hai đĩa roto quay, đĩa stato đứ        | 2877 - 25.12.2015<br>30.03.2015<br>-<br>o <b>dạng đĩa phẳng</b><br>am châm vĩnh cửu đất hiếm Kơi<br>ôn đâw:ợc bố trí kẹp giữa hai đ<br>đâw:ợc lắp theo phâw;ơng thả<br>ứng yên tạo ra sự chuyển động t                                                         | dạng đĩa phẳng ba<br>FeB, trong đó các k<br>ĩa roto gồm có chíi<br>ng đứng bằng hai ć<br>gầw;ơng đối giữa ri                                    | o gồm: cụm đế<br>hối nam châm<br>n cuộn dây,<br>ổ bi nối với trục<br>pito và stato                   |

# **Regional IP Database**

#### ASEAN PatentScope at <a href="http://ipsearch.aseanip.org">http://ipsearch.aseanip.org</a>

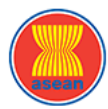

#### ASEAN PATENTSCOPE

\_\_\_\_\_

About English .

|                                     |                                                                                                    |                                                           |       |          |                   |                      | Patents                                           |
|-------------------------------------|----------------------------------------------------------------------------------------------------|-----------------------------------------------------------|-------|----------|-------------------|----------------------|---------------------------------------------------|
| SEARCH                              | ADVANCED SEARCH                                                                                                    | USER SELECTION (0)                                        |       |          |                   |                      |                                                   |
|                                     | Enter Keyword(s)                                                                                                    |                                                           |       |          |                   |                      | Search Reset                                      |
| News                                |                                                                                                    |                                                           |       |          |                   |                      |                                                   |
| » ASEAN<br>» WIPO F                 | Patentscope to be launched<br>Publish to be used as platforn                                                                                                    | for public access in August 20<br>n for ASEAN Patentscope | 17    |          |                   |                      |                                                   |
| Patents fili                        | ng by country                                                                                                    |                                                           |       |          |                   |                      |                                                   |
|                                     |                                                                                                    | - last                                                    |       | Flag     | Country<br>Brunei | Applications<br>1256 | Publication date range<br>1985.01.09 - 2017.04.10 |
|                                     | and the second second se |                                                           |       |          | Cambodia          | 15                   | 2015.03.04 - 2017.04.11                           |
|                                     |                                                                                                    |                                                           |       |          | Indonesia         | 109151               | 1987.12.02 - 2017.08.04                           |
|                                     |                                                                                                    |                                                           |       | (•       | Malaysia          | 151521               | 1986.08.18 - 2017.07.22                           |
|                                     |                                                                                                    | A BORNESS CONTRACT                                        |       |          | Philippines       | 18978                | 2012.01.09 - 2017.07.24                           |
|                                     |                                                                                                    | and and the                                               |       | <u>©</u> | Singapore         | 39742                | 2010.10.28 - 2017.03.30                           |
|                                     | A A                                                                                                    | Sector Comments                                           | a har |          | Thailand          | 124929               | 1980.08.13 - 2017.08.03                           |
| 15                                  | 15 151,521 Vietnam 55233 1997.05.25 - 2017.06.26                                                                                                    |                                                           |       |          |                   |                      |                                                   |
| Patents filing by Technology sector |                                                                                                    |                                                           |       |          |                   |                      |                                                   |
| 60,000                              |                                                                                                    |                                                           | •     |          | 1                 |                      | Chemistry                                         |
| 40,000                              |                                                                                                    |                                                           |       |          |                   |                      | Electrical engineering                            |

Philippines

Singapore

Thailand

Vietnam

Instruments

Non classified

Other fields

Mechanical engineering

20,000

0

Brunei

Cambodia

Indonesia

Malaysia

Country

### **Regional IP Database**

#### ASEAN PatentScope at <a href="http://ipsearch.aseanip.org">http://ipsearch.aseanip.org</a>

|                                                                                                    |                                                                                                    |                                                                                                    |                                                                                                    |                                                                        |                                                                                                    | About English 🔻                                                      |  |
|----------------------------------------------------------------------------------------------------|----------------------------------------------------------------------------------------------------|----------------------------------------------------------------------------------------------------|----------------------------------------------------------------------------------------------------|------------------------------------------------------------------------|----------------------------------------------------------------------------------------------------|----------------------------------------------------------------------|--|
| asean                                                                                                    | ASEAN PAT                                                                                                    | ENTSCOPE                                                                                                    |                                                                                                    |                                                                        |                                                                                                    | Patents                                                              |  |
| SEARCH                                                                                                    | ADVANCED SEARCH                                                                                                    | USER SELECTION (0)                                                                                                    |                                                                                                    |                                                                        |                                                                                                    |                                                                      |  |
|                                                                                                    | Enter Keyword(s)                                                                                                    |                                                                                                    |                                                                                                    |                                                                        | Search                                                                                                    | Reset                                                                |  |
| T                                                                                                    |                                                                                                    | Showing 18                                                                                                    | 31 to 200 of 500825 🙀 🖌 6 7 8                                                                                                    | 9 10 11 12 13 14 15 🕨 🗰                                                | ]                                                                                                    |                                                                      |  |
|                                                                                                    |                                                                                                    | Original Filing #: ID<br>PCT Filing #: PC                                                                                           | P00201607366<br>T/TH2014/000018                                                                                                    | Publication Number:<br>Filing Date :                                   | 2017/08232 - 2017.08.04<br>2014.03.31                                                                                                    |                                                                      |  |
| IPC Classes:       B62J 17/06, B62J 23/00       Reg. #:       -         Applicant:       HONDA MOTOR CO., LTD. NAKABAYASHI, Shunichi HIRAI, Kazuhito KAWAGUCHI, Yukinori         Inventor:       NAKABAYASHI, Shunichi HIRAI, Kazuhito KAWAGUCHI, Yukinori         Title:       STRUKTUR PENGEPASAN KANCING PELINDUNG KAKI         SNAP-FIT STRUCTURE OF LEG SHIELD       Provided is a snap-fit structure of a leg shield that maintains workability in engaging an outer cover with an inn improving the assembling accuracy and achieving good external appearance. A snap-fit structure of a leg shield in encover 3, and engaging means 4 including an engagement protruding portion 17 being fitted to the fittin |                                                                                                    |                                                                                                    |                                                                                                    |                                                                        | -<br>n outer cover with an inner cover to<br>it structure of a leg shield 1 includes<br>and a fitting portion 18a formed on t<br>he fittin | be integrated while<br>an outer cover 2, an<br>the outer cover 2 and |  |
|                                                                                                    | 6 K H                                                                                                    | Dis<br>pe<br>ba<br>dit<br>ba<br>un<br>tor<br>pe                                                                                     | isediakan berupa suatu struktur pengepasan kancing pelindung kaki yang mempertahankan kemampuan kerja dalam penautan suatu<br>enutup bagian luar dengan suatu penutup bagian dalam untuk disatukan sambil menyempurnakan ketepatan perakitan dan mencapai<br>enampilan eksternal yang baik. Suatu struktur pengepasan kancing pelindung kaki (1) meliputi suatu penutup bagian luar (2), suatu penutup<br>agian dalam (3) r dan sarana penautan (4) yang meliputi suatu bagian tonjolan penautan (17) dan suatu bagian pengepasan (18a) yang<br>ibentuk pada penutup bagian luar (2) dan penutup bagian dalam (3), secara berturut-turut, bagian tonjolan penautan (17) dipaskan pada<br>agian pengepasan (18a) dan memberikan suatu kekuatan elastis untuk menautkan penutup bagian luar (2) dengan penutup bagian dalam (3)<br>ntuk disatukan. Dalam struktur pengepasan kancing pelindung kaki (1) yang menutupi dan melindungi bagian depart kaki pengemudi, bagian<br>onjolan penautan (17) dibentuk sedemikian rupa sehingga arah pengepasannya (a) terhadap bagian pengepasan (18a) miring ke permukaan<br>ermukaan penautan (S) penutup bagian luar (2) dan penutup bagian dalam (3). |                                                                        |                                                                                                    |                                                                      |  |
|                                                                                                    |                                                                                                    | Original Filing #: ID<br>PCT Filing #: PC<br>IPC Classes: B6<br>Applicant: HC<br>Inventor: NA<br>Title: STI<br>INI<br>Abstract: Prr | P00201607365<br>T/TH2014/000019<br>2J 9/00<br>INDA MOTOR CO., LTD.<br>KABAYASHI, Shunichi SHIINA, Hirotsugu I<br>RUKTUR RAK BAGIAN DALAM<br>VER RACK STRUCTURE<br>Wided is an inner rack structure that can                                                                                                    | Publication Number:<br>Filing Date :<br>Reg. #:<br>KAWAGUCHI, Yukinori | 2017/08219 - 2017.08.04<br>2014.03.31<br>-                                                                                                 | of a driver while                                                    |  |
|                                                                                                    | maintaining the storability of the inner rack. An inner rack structure provided in a position facing legs of a driver in front of a seating seat of a scooter-type motorcycle and having a storage space capable of storing luggage, the inner rack being formed of a flexible material and being deformable, when a leg of the driver sitting on the seating seat abuts on the inner rack, into |                                                                                                    |                                                                                                    |                                                                        |                                                                                                    | f a seating seat of a<br>naterial and being                          |  |

TΥ

### **IP Systems in ASEAN IP offices**

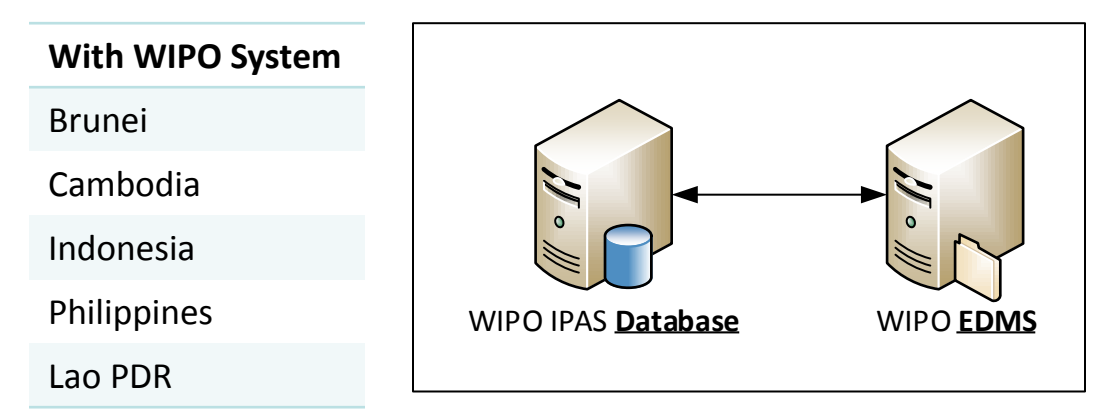

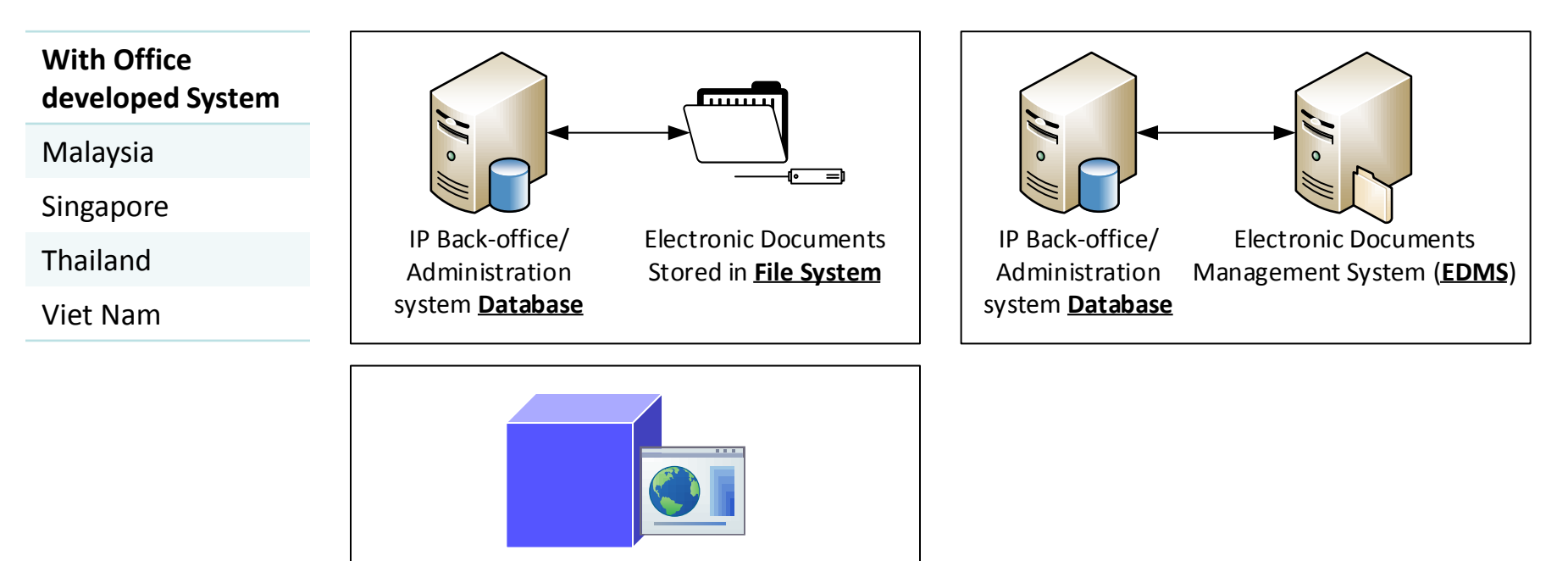

IP Back-office/ Administration system with <u>web services</u> to provide bibliographic data and documents

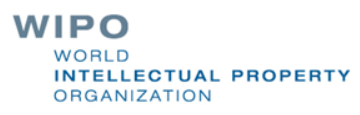

### **ASEAN PatentScope Data Processing**

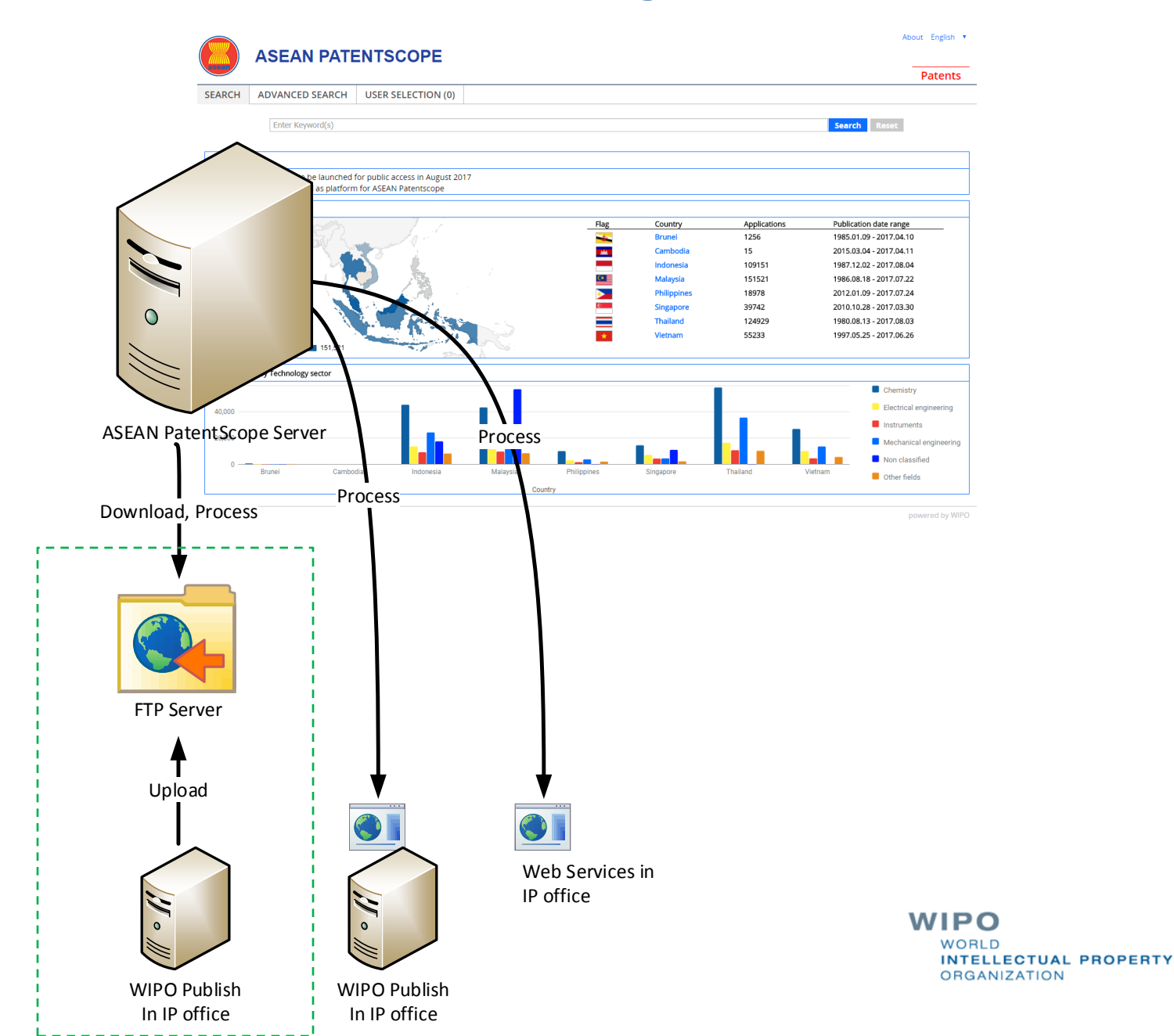

### **WIPO Publish Data Processing**

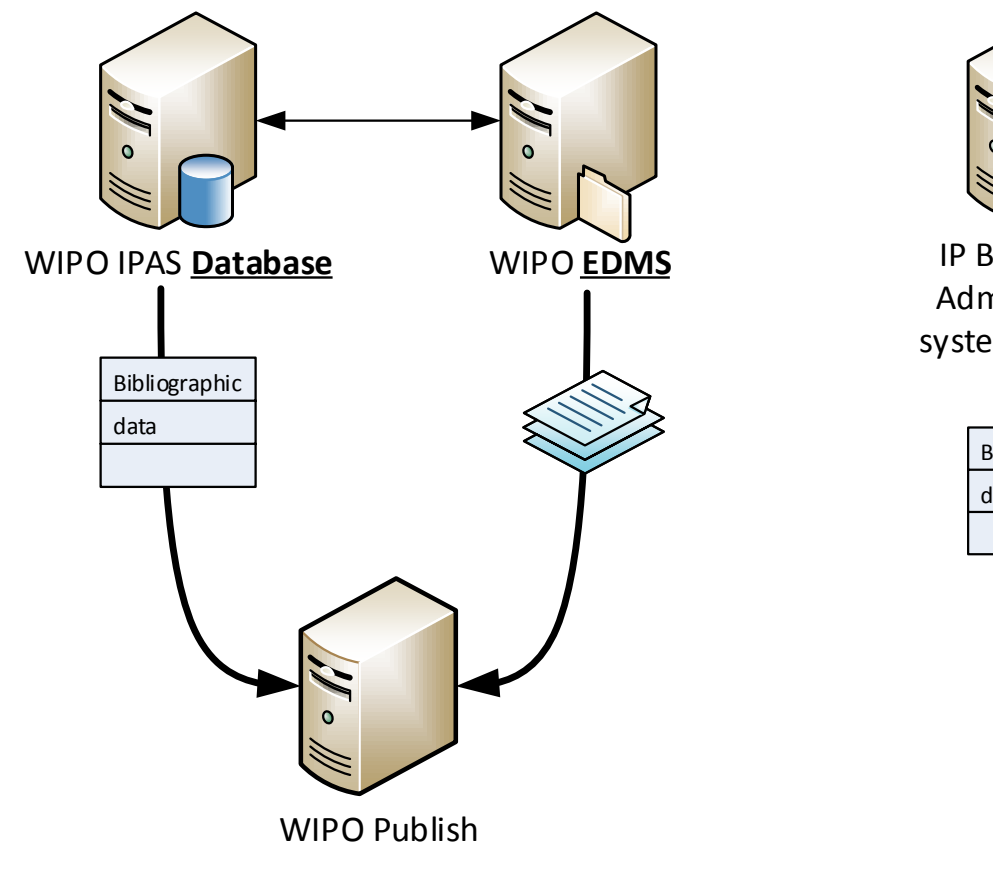

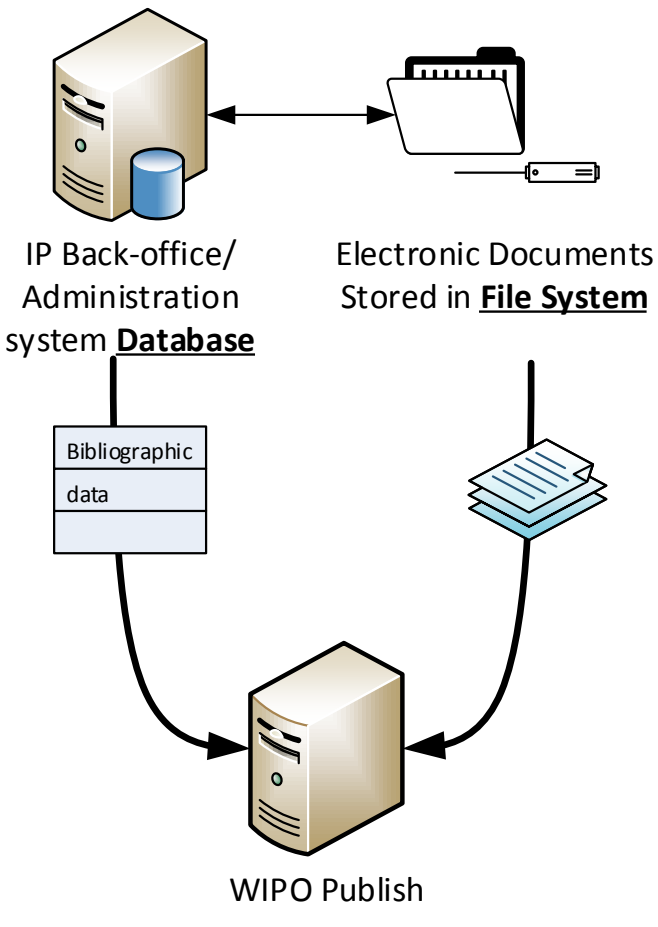

WIPO WORLD INTELLECTUAL PROPERTY ORGANIZATION

### **WIPO Publish Data Processing**

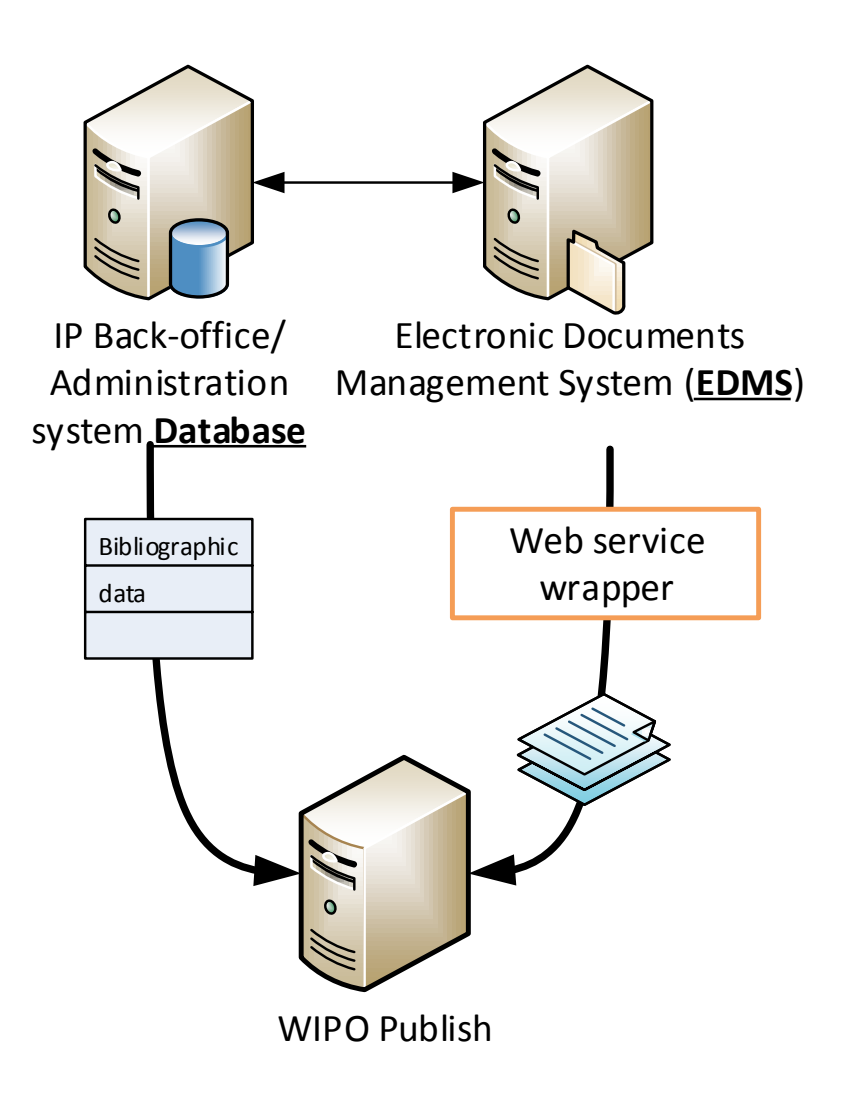

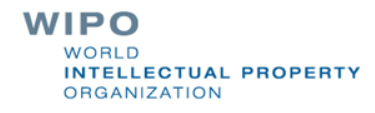

# **Online Filing with WIPO File**

Cambodia office Online Filing at <u>https://efiling.cambodiaip.gov.kh</u>

KINGDOM OF CAMBODIA Secretariat of National Committee for Intellectual Property

| User :*    |  |
|------------|--|
| Password:* |  |
|            |  |

## Online Mark Filing System

Ministry of Commerce Department of Intellectual Property

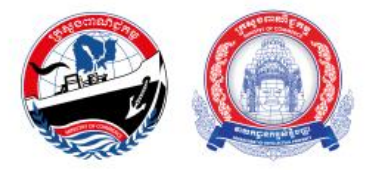

WORLD INTELLECTUAL PROPERTY ORGANIZATION

# Online Filing with WIPO File

Indonesia Online Filing at <u>https://efiling.dgip.go.id</u>

| Â.              | DIREKTORAT JENDERAL KEKAYAAN INTELEKTUAL<br>KEMENTERIAN HUKUM DAN HAK ASASI MANUSIA | Eling                 |
|-----------------|-------------------------------------------------------------------------------------|-----------------------|
|                 | Pengguna :* Kata Sandi.* RESET LOGIN                                                |                       |
| MEREK<br>PATEN  |                                                                                     |                       |
| DESAIN INDUSTRI |                                                                                     | And the second second |

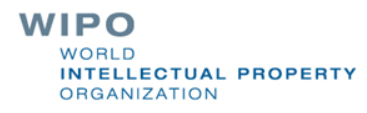

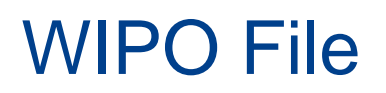

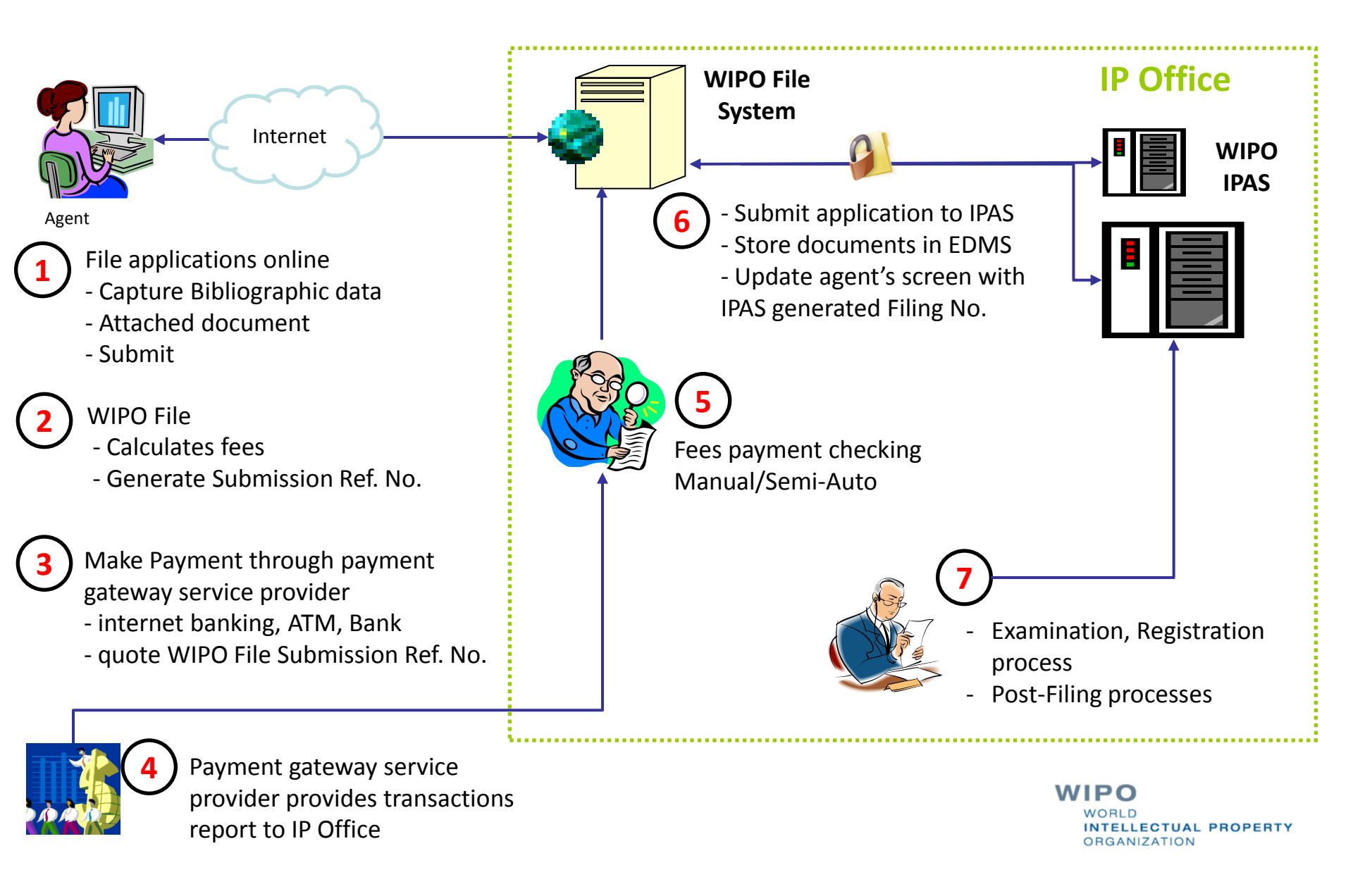

# WIPO File pre-filing tool

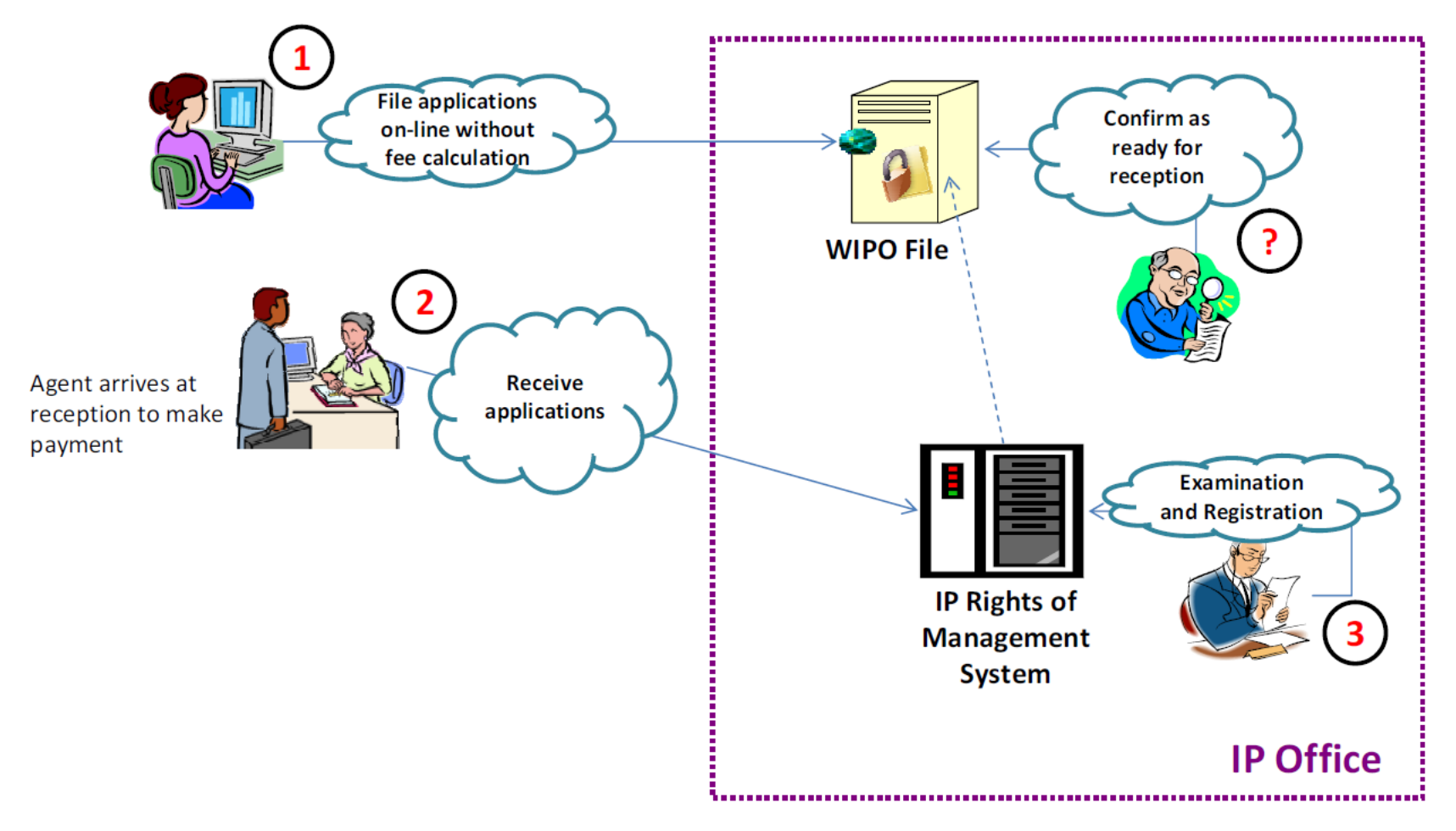

WORLD INTELLECTUAL PROPERTY ORGANIZATION

# WIPO File online filing

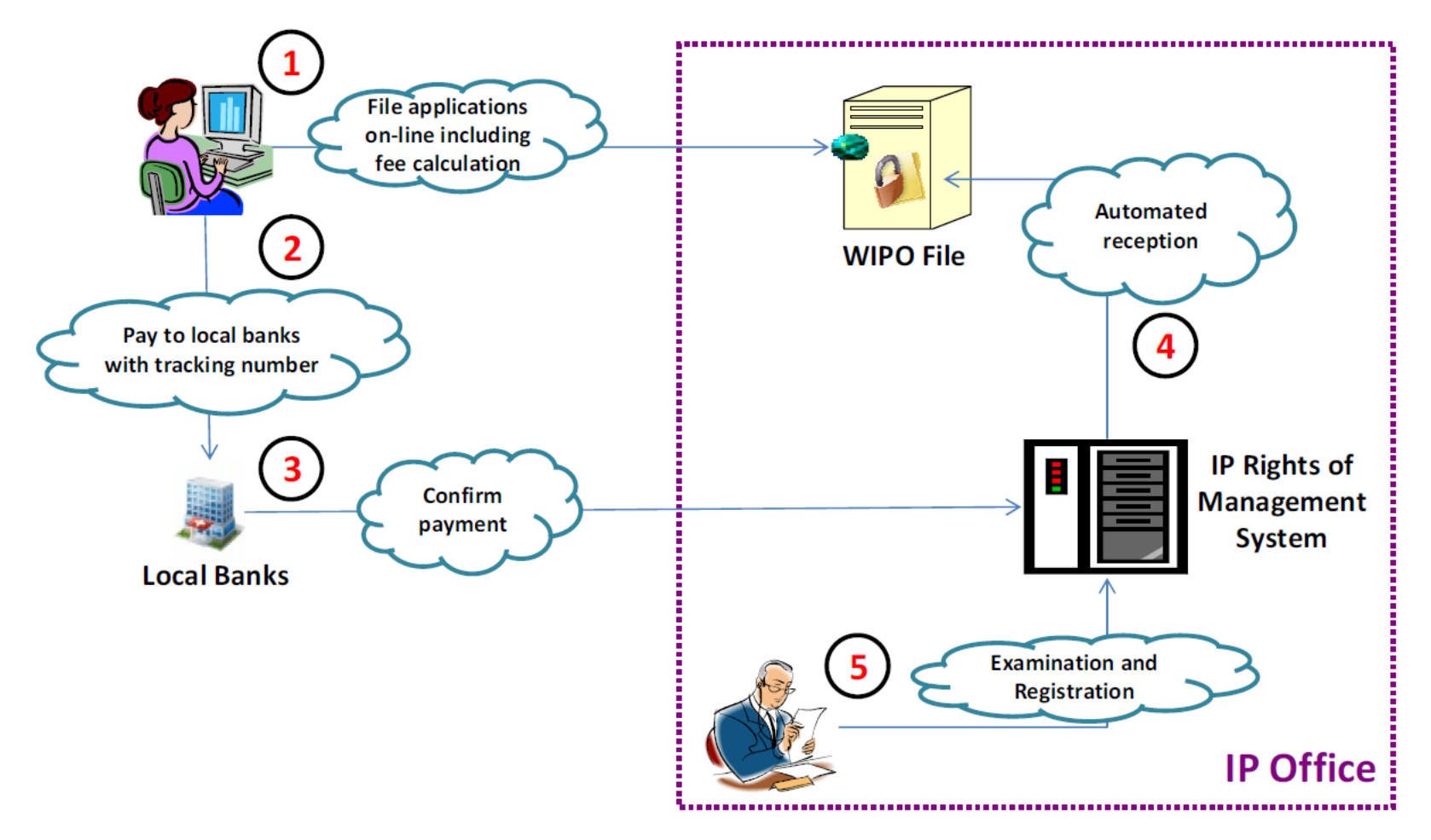

WORLD INTELLECTUAL PROPERTY ORGANIZATION